# Å komme i gang med Scoutlink Pålogging og deltakelse på JOTI

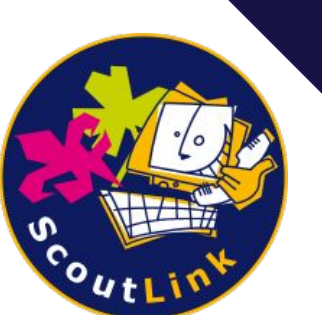

# Hva er JOTI?

- JOTI er en global speiderleir som samler speidere fra hele verden - på internett!
- JOTI har blitt arrangert hvert år siden 1995
- Chatting under JOTI leveres av ScoutLink

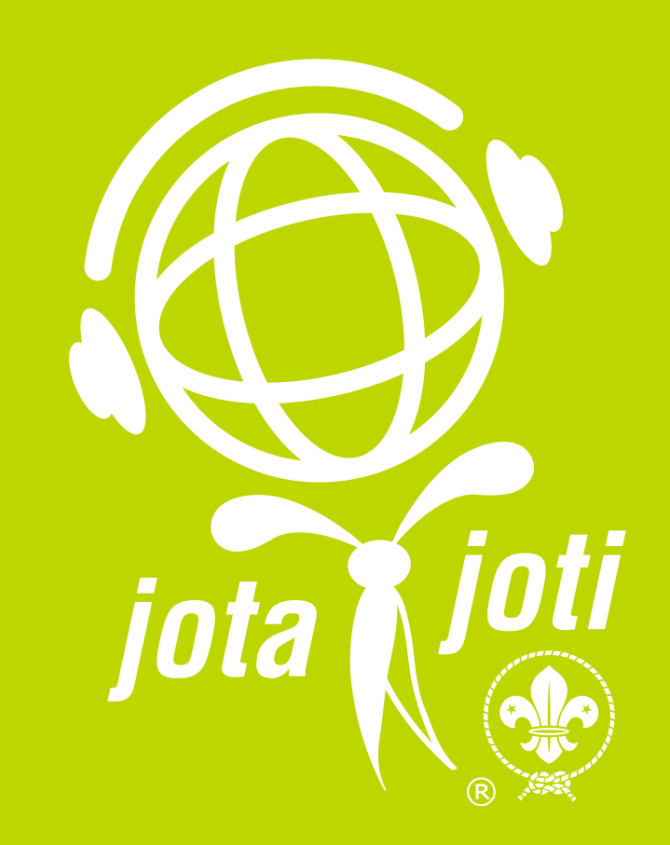

### **Hva er Scoutlink?**

- ScoutLink er et IRC-chatnettverk av og for speidere
- Vi er åpen 24/7/365 døgnet rundt, året rundt!
- Frivillige operatører modererer kanalene døgnet rundt for å holde speiderne trygge
- IRC er ulik andre chatterom, fordi du trenger en egen IRC-klient for å koble til. Vi har derfor en egen gratis webchat for å gjøre det lett å koble til der du måtte befinne deg

# Prøv det ut!

..men før du kobler til, vennligst les våre regler og sikkerhetsinformasjon

## **ScoutLink sine regler:**

- 1. Alltid følg speiderloven!
- 2. Ikke del upassende meldinger eller innhold!
- 3. Ikke flood/spam (skrive mye tull), eller på andre måter misbruke tjenesten Dette inkluderer å sende samme melding mange ganger, eller tilfeldige bokstaver/ord som ikke gir mening
- 4. Ikke del personlig informasjon For eksempel etternavn, personlig e-post, telefonnummer, personlig sosiale medier osv.
- 5. Ikke send private meldinger til speidere om du er over 18 år og omvendt

## Informasjon om private meldinger

- Det er mulig å motta PM'er på ScoutLink
- Siden det ikke er mulig å vite om den andre er voksen eller speider (så fremt det ikke er en operatør) vennligst ikke svar på disse!
- Hvis en bruker sender deg en PM uten å ha spurt deg i en kanal først - bryter denne ScoutLink sine regler. Vennligst si ifra til en operatør
- Du kan stoppe de fleste PM'er ved å skrive /mode +R

# Logg på:

## Gå til webchat.scoutlink.net

Når du har logget på - så er det bare å skrive - og vente på svar

Snarvei til #scandinavia:

https://webchat.scoutlink.net/#/connect?channel=scandinavia

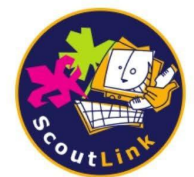

#### Welcome to ScoutLink Webchat

Type a nickname in the nick box below and click connect to instantly chat to Scouts and Guides from around the world!

**Disclaimer**: By connecting to ScoutLink you confirm you have read and agree to follow our Rules and Safety information.

#### User preferences

| Nickname                   |   |
|----------------------------|---|
| ExampleNick                |   |
| Channels                   |   |
| Uno                        | • |
| I have a NickServ password |   |
| CONNECT                    |   |

## Velkommen til ScoutLink!

1. Velg et kallenavn. Ikke bruk personlig informasjon eller upassende ord

- 2. Velg en kanal fra nedtrekksmenyen under "Channels"
- 3. Du har ikke et NickServ-passord
- 4. Trykk connect!

Use of this network is subject to the ScoutLink privacy policy located at https://scoutlink.net/privacy

18:49 **3** Sailor\_Moon sets mode +x

18:49 Notice: users.scoutlink.net \*\*\* You are connected to webchat-ircd.scoutlink.net using TLS (SSL) cipher 'TLS1.3-ECDHE-RSA-AES-256-GCM-AEAD'

18:49 Notice: NickServ Welcome to ScoutLink, Sailor\_Moon! Here on ScoutLink, we provide services to enable the registration of nicknames and channels! For details, type /msg NickServ help and /msg ChanServ help.

### Klar til å starte moroa!

- Velkommen til ScoutLink. Nå vil du snart komme inn i en kanal som åpner seg i et vindu/fane
- Hvis du ikke ser en melding med en gang, så er det bare å vente litt. IRC viser ingen meldinger fra før du koblet til
- Du kan skrive dine meldinger du vil sende i tekstboksen nederrst. Skriv inn og trykk på "ENTER" eller papirflyet for å sende

Sailor\_Moon /join #help

1

## Bytte kanal?

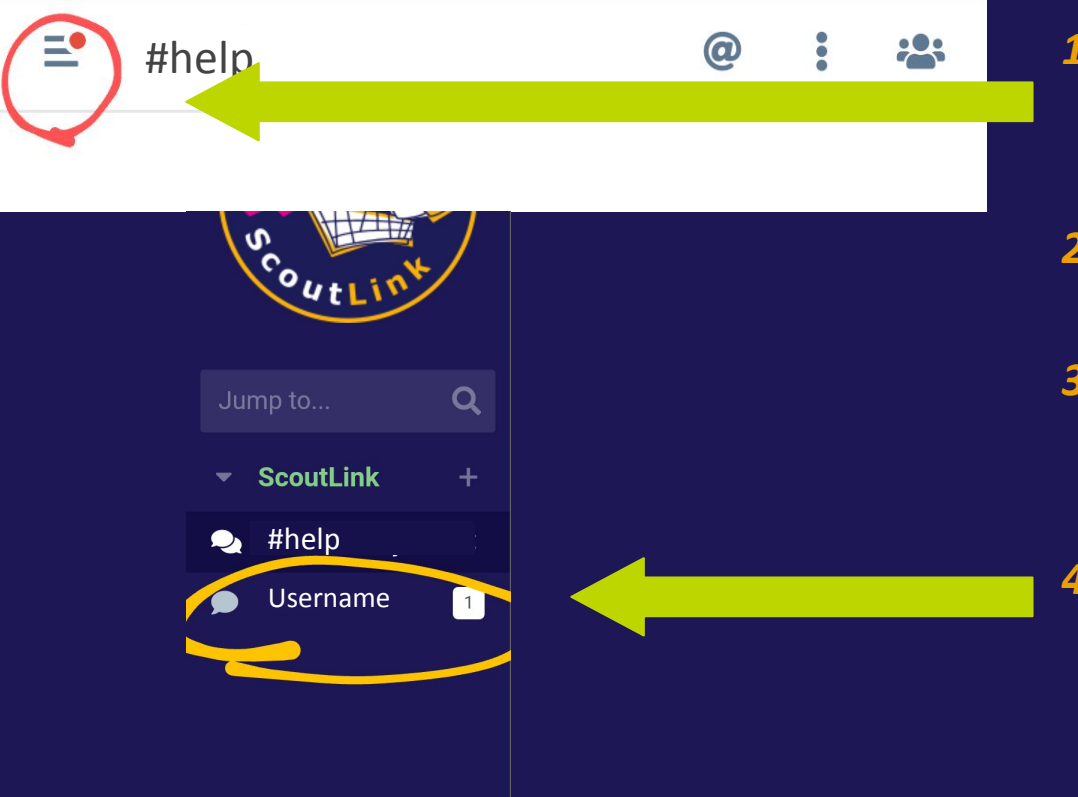

- 1. Når du ønsker å bytte kanal, kan du klikke på de tre linjene øverst til venstre
- 2. Du kan da velge en kanal fra listen som dukker opp
- 3. Om du ønsker å ha flere kanaler oppe, kan du i stedet skrive /join #kanalnavn
- 4. Private meldinger vises også i denne listen. De har èn snakkeboble i stedet for to

# Det var alt!

Ha det moro - og spør en leder, operatør eller på #help om du lurer på noe eller trenger hjelp! - vi er der for deg!